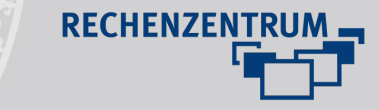

## Benutzen des Plugins "Bibsonomy"

Um Ihre Publikationen, die Sie in Bibsonomy angelegt haben, auf der Homepage anzeigen zu lassen, müssen Sie das Bibsonomy-Plugin benutzen.

Julius-Maximilians-

UNIVERSITÄT WÜRZBURG

Dazu gehen Sie auf der Seite, auf der die Publikationsliste erscheinen soll, in die Page-Ansicht und legen über das "Create new element"-Icon ein neues Element an. Hier legen Sie ein Inhaltselement vom Typ "Allgemeines Plugin" an. In den Elementeigenschaften können Sie daraufhin im Reiter "Plugin" den Punkt "Bibsonomy Publication List" auswählen:

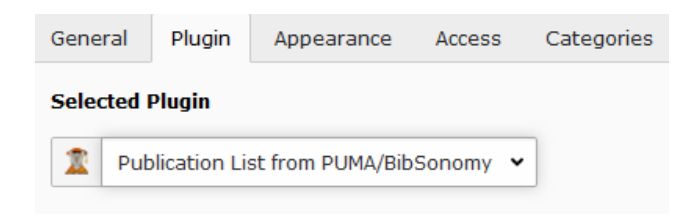

Auf die Frage, ob die Änderungen durchgeführt werden sollen, klicken Sie "Ok".

Im darauf erscheinenden Menü können Sie Einstellungen zu Ihren Bibsonomy-Publikationen durchführen. Damit Ihre persönliche Publikationsliste angezeigt wird, müssen Sie im Reiter "Content Selection" Ihren Bibsonomy-Benutzernamen angeben. Wenn nur Publikationen mit einem bestimmten Tag angezeigt werden sollen, können Sie diesen im Feld "Select content via tags" angeben:

| Seneral Plugin Appearance Access Categories Raster-Elemente                                                             |  |
|----------------------------------------------------------------------------------------------------|--|
| Selected Plugin                                                                                                    |  |
| 2 Publication List from PUMA/BibSonomy 👻                                                                                |  |
|                                                                                                    |  |
| Plugin Options                                                                                                    |  |
| Content Selection Grouping and Sorting Layout Login                                                                     |  |
| Select content source                                                                                                   |  |
| user 🗸                                                                                                    |  |
| Insert the id of user, group or viewable source                                                                         |  |
| 77100                                                                                                    |  |
| 150 <sup>111</sup> <sup>1</sup>                                                                                         |  |
| Select content via tags (space separated)                                                                               |  |
| myown x                                                                                                    |  |
|                                                                                                    |  |
| Unselect content via tags (space separated), excludes all publications which have at least one of these tags.           |  |
|                                                                                                    |  |
| Select content fulltext search                                                                                          |  |
|                                                                                                    |  |
|                                                                                                    |  |
| Maximum number of publications                                                                                          |  |
| 100 ×                                                                                                    |  |
|                                                                                                    |  |
| Alternatively, define your own BibSonomy/PUMA API query to fetch a set of publications.<br>(Ignores previous settings!) |  |
| · · · · · · · · · · · · · · · · · · ·                                                                                   |  |
|                                                                                                    |  |

Im Reiter "Login" muss Ihr Bibsonomy-Benutzername und Ihre API-Key angegeben werden. Den API-Key finden Sie in Ihrem Bibsonomy-Account unter "Settings". Falls trotz korrektem Einfügen des Keys keine Publikationen angezeigt werden, kann es helfen, den Key in den Settings neu zu generieren und einzufügen.

| General                                 | Plugin    | Appearance   | Access  | Categori | es   | Raster | -Eleme | nte |  |  |  |
|-----------------------------------------|-----------|--------------|---------|----------|------|--------|--------|-----|--|--|--|
| Selected                                | Plugin    |              |         |          |      |        |        |     |  |  |  |
| 2 Publication List from PUMA/BibSonomy  |           |              |         |          |      |        |        |     |  |  |  |
| Plugin Options                          |           |              |         |          |      |        |        |     |  |  |  |
| Content                                 | Selection | Grouping and | Sorting | Layout   | Logi | 'n     |        |     |  |  |  |
| Select your PUMA instance or BibSonomy. |           |              |         |          |      |        |        |     |  |  |  |
| BibSor                                  | nomy      |              |         |          |      |        |        |     |  |  |  |
| Userna                                  | me        |              |         |          |      |        |        |     |  |  |  |
| rzuw                                    |           |              |         | ×        |      |        |        |     |  |  |  |
| API-Ke                                  | y         |              |         |          |      |        |        |     |  |  |  |
| a12345                                  | 67890     |              |         |          |      |        |        | ×   |  |  |  |

Zuletzt können Sie im Reiter "Layout" die Darstellung der Publikationsliste verändern. Hier haben Sie verschiedene Templates zur Auswahl.